## How to Reset Client Portal Password

## Question: How do I reset my client's Client Portal password?

Scenario #1 - We received a call from one of our clients saying they had received the notice about Client Portal to fill out/sign recently sent forms but never received a second email with a temporary password to log into the Client.

Scenario #2 – I received a call from a client who forgot their client Portal password.

## Solution:

Step #1 – After signing into OakTree go to the Clinical Icon – this will take you to you My Caseload

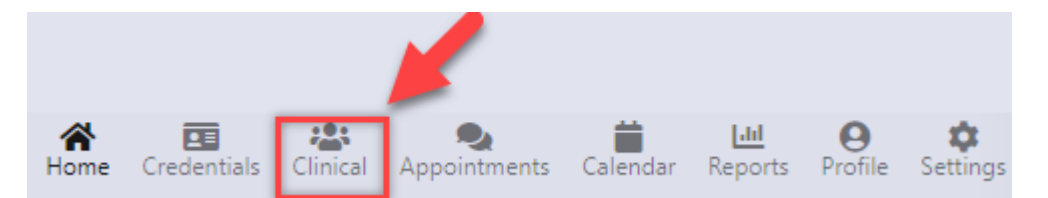

Step #2 – Select your client from your caseload. Be sure to check the email address – verify it is correct.

| My Caseloac<br>Selected Clier<br>DOB:<br>02/19/2013<br>Email:<br>jdoe123@hotma | nt: 🚯 Doe, Ja<br>il1.cmo | ane<br>10<br>Phone<br>555-55 | Select the client from<br>workload then very th<br>client email address<br>correction might be<br>needed | your<br>le    |                             |  |
|--------------------------------------------------------------------------------|--------------------------|------------------------------|----------------------------------------------------------------------------------------------------|---------------|-----------------------------|--|
| Add Client                                                                     | Show All                 | Clients                      |                                                                                                    | Search        | •                           |  |
| Name                                                                           | DOB                      | Age                          | Case Management Role                                                                                     | Date Assigned | <ul> <li>Actions</li> </ul> |  |
| 💧 Doe, Jane                                                                    | 02/19/2013               | 10                           | Support Primary Staff                                                                                    | 12/04/2023    | 1 🥖 🖿                       |  |
| Jackson, Fanny                                                                 | 03/15/2013               | 10                           | Primary Case Manager                                                                                     | 11/28/2023    | 🗹 🔺 🖿                       |  |
| Smith, Mandy                                                                   | 05/01/2011               | 12                           | Primary Case Manager                                                                                     | 11/28/2023    | 🗹 🖪 🖿                       |  |
| Smith, Mindy                                                                   | 03/03/2013               | 10                           | Primary Case Manager                                                                                     | 11/28/2023    | 🗹 🖪 🖿                       |  |
| Able, Janet                                                                    | 10/21/2015               | 8                            | Primary Case Manager                                                                                     | 10/16/2023    | 🗹 🚀 🖿                       |  |
| Albert, Jack                                                                   | 02/12/1985               | 38                           | Primary Case Manager                                                                                     | 10/16/2023    | 1 🧭 🖊                       |  |
| Showing 1 to 6 of 6 rows                                                       |                          |                              |                                                                                                    |               |                             |  |

Step #3 – Go to the navigation bar on the left and select Client Information

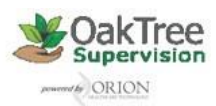

| Client Information                                                               |                                   |   |
|----------------------------------------------------------------------------------|-----------------------------------|---|
| Select Different Client                                                          |                                   |   |
| Selected Client: 🚷 Appletop, Alliso                                              | n                                 |   |
| DOB:<br>02/23/2000                                                               | <b>Age:</b><br>23                 |   |
| <b>Email:</b><br>aappletop@hotmial.org                                           | <b>Phone:</b><br>402-433-5567     |   |
| First Name: Allison                                                              |                                   |   |
| Middle Name:                                                                     |                                   |   |
| Last Name: Appletop                                                              |                                   |   |
| Date of Birth: 2000-02-23 Age: 23                                                |                                   |   |
| Edit Edit Notification Settings Close                                            |                                   |   |
| Password:                                                                        |                                   |   |
| Reset and Send New                                                               |                                   |   |
| Alert                                                                            | ×                                 | 1 |
| You are about to reset the Client<br>automatically, and email the new<br>Client. | t's password<br>w password to the |   |
| Would you like to proceed?                                                       |                                   |   |
|                                                                                  | No Yes                            |   |

Step #4 – Click the [Reset and Send New] this will resend the second email with a new password.

For additional questions, contact AccuCare Support at 800-324-7966 or email support@orionhealthcare.com and we will be happy to assist you!

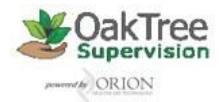